## 크롬 웹브라우저에서 첨부파일이 다운로드 안될 때

## 1. 왼쪽 상단의 주소창 앞에 자물쇠모양 🔒 클릭

్

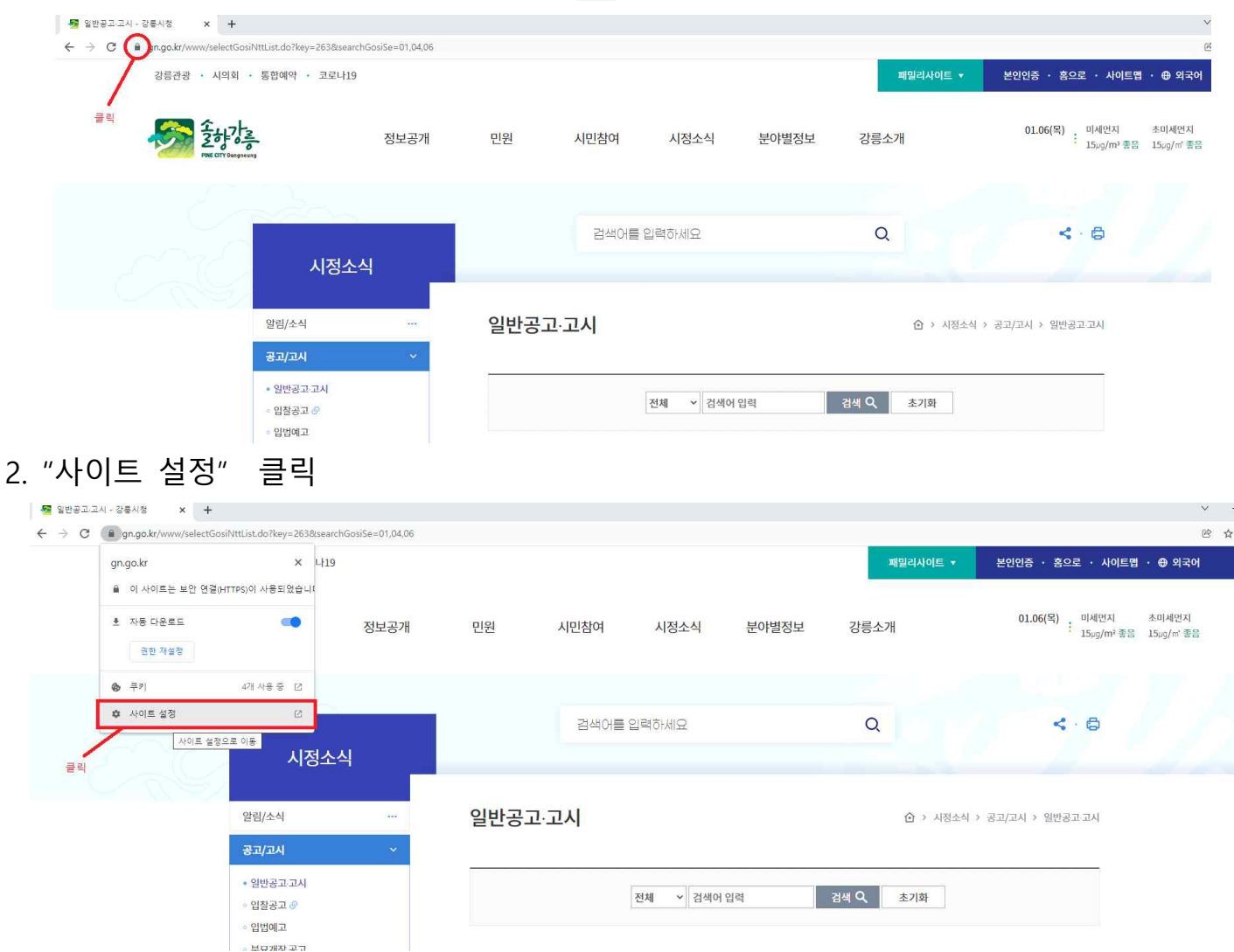

## 3. "자동 다운로드" 및 "안전하지 않은 콘텐츠" 설정값을 "허용"으로 변경

| 🧏 일반공고고시·강문시정 X 🗘 설정 X +                                                                     |                                   |                                     | ×         |
|----------------------------------------------------------------------------------------------|-----------------------------------|-------------------------------------|-----------|
| $\leftarrow$ $\rightarrow$ <b>C</b> $\bullet$ Chrome   chrome://settings/content/siteDetails | s?site=https%3A%2F%2Fwww.gn.go.kr |                                     | 吃 🕁       |
| 설정                                                                                           | Q. 설정 검색                          |                                     |           |
| 💄 나와 Google의 관계                                                                              | 는 경우 광고를 차단합니다.                   | 0 - 2 - 1 + 1 - 1 - 5 C (1 - C - 4) |           |
| 자동 완성                                                                                        | 수 백그라운드 등기화                       | 허용(기본값) ▼                           |           |
| 😌 보안 및 개인정보 보호                                                                               | 비) 소리                             | 자동(기본값) ▼                           |           |
| 문양                                                                                           | ੈ 자동 다운로드                         | 허용 🗸                                | "허용"으로 변경 |
| Q, 검색엔진                                                                                      | III MIDI 7[7]                     | 요청(기본값) 👻                           |           |
| · 기존 브라누저                                                                                    | ф USB 2(2)                        | 요정(기본값) 👻                           |           |
|                                                                                              | 圖) 직털 포트                          | 요정(기본값) 👻                           |           |
|                                                                                              | [ <u>*</u> 파일 수정                  | 요청(기본값) 👻                           |           |
| 확장 프로그램 [2]<br>Chrome 정보                                                                     | HID 7[7]                          | 요청(기본값) 👻                           |           |
|                                                                                              | ☑ 보호원 콘텐즈 ID                      | 허용(기본값) ▼                           |           |
|                                                                                              | (**) 클립보드                         | 요정(기본값) 👻                           |           |
|                                                                                              | 🚍 결제 행들러                          | 허용(기본값) 👻                           |           |
|                                                                                              | ▲ 안전하지 않은 콘텐츠                     | 허용 👻                                | "허용"으로 변경 |
|                                                                                              | <b>50</b> 중강 현실                   | 요정(기본값) 👻                           |           |
|                                                                                              | 503 가상 렌실                         | 요청(기본값) 👻                           |           |
|                                                                                              | □ 기기사용 여부                         | 요청(기본값) 👻                           |           |
|                                                                                              | <b>В</b> 8 міл                    | 요청(기본값) 👻                           |           |
|                                                                                              | [A] 끝을                            | 요정(기본값) 👻                           |           |
|                                                                                              |                                   |                                     |           |